## How to insert multiple products in promotion at one time?

- 01) Access the Control Panel
- 02) After login click on Catalog >> Multiple Product Administration
- 03) Access the category and / or subcategory
- 04) Select products
- At the bottom select the option: Add on Promotion
- Fill in the promotion field as per example
- Please select an expiration date
- 05) After clicking on the CONFIRM button
- Video: <u>https://www.youtube.com/watch?v=mz3n6UjN-l8&feature=youtu.be</u>

Unique solution ID: #1798 Author: MFORMULA Last update: 2017-03-21 21:33